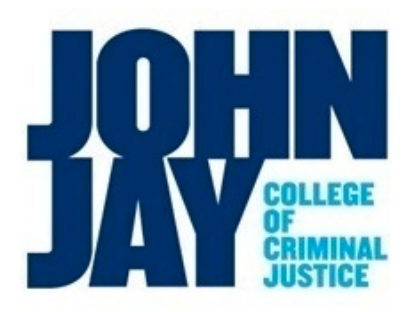

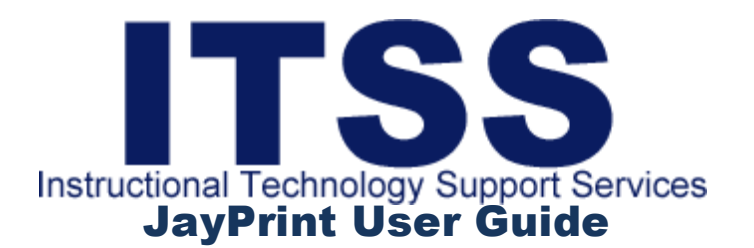

## **ADDING CASH TO YOUR JayPrint ACCOUNT**

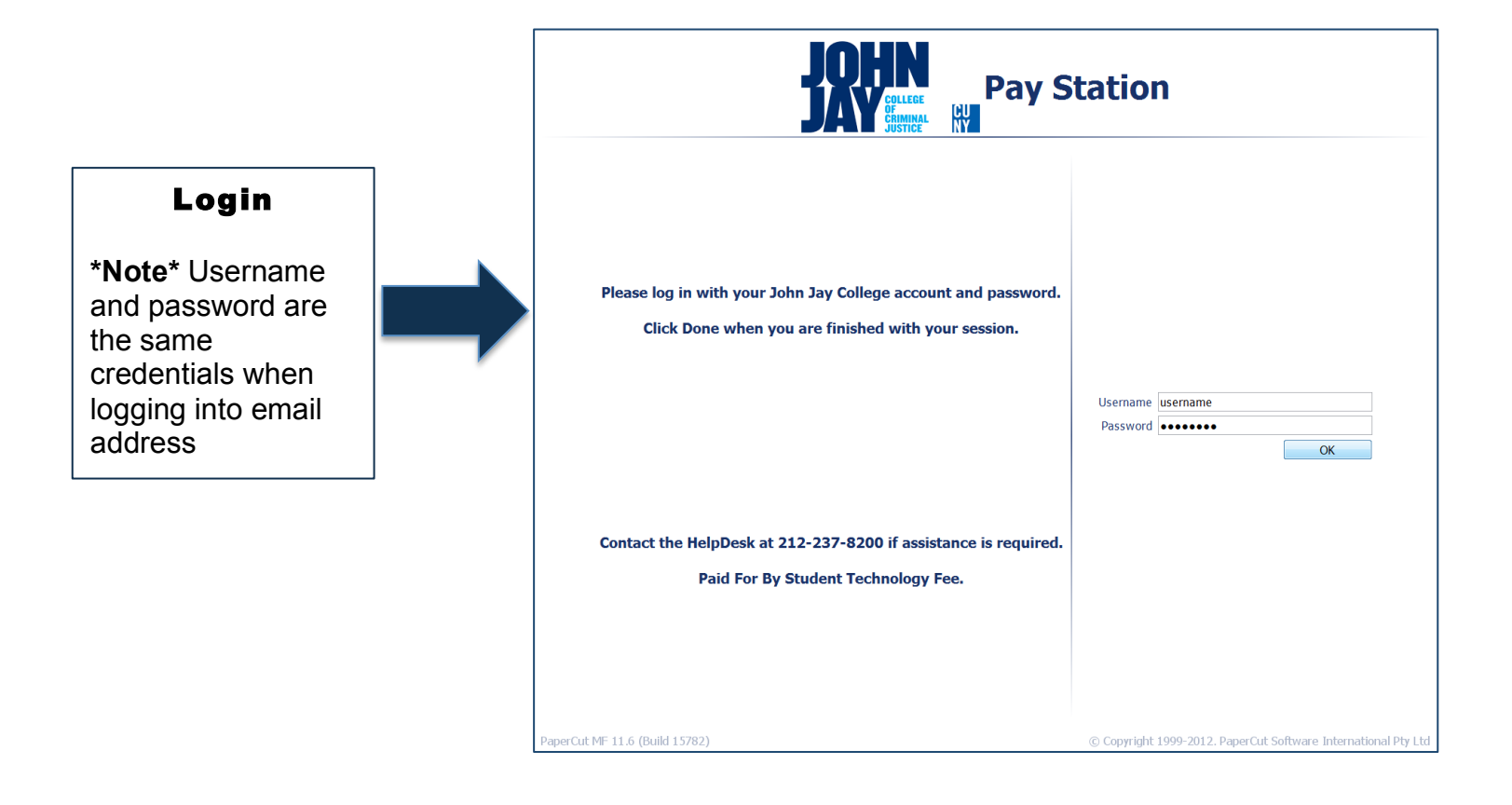

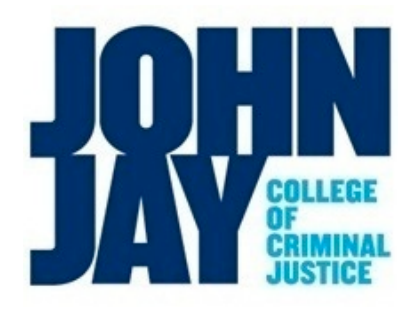

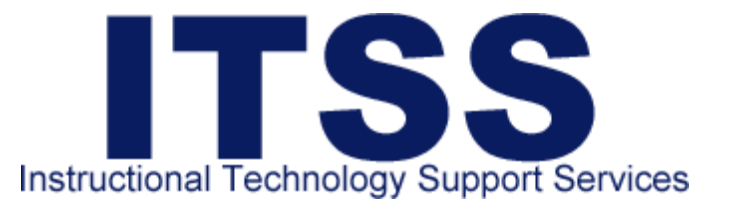

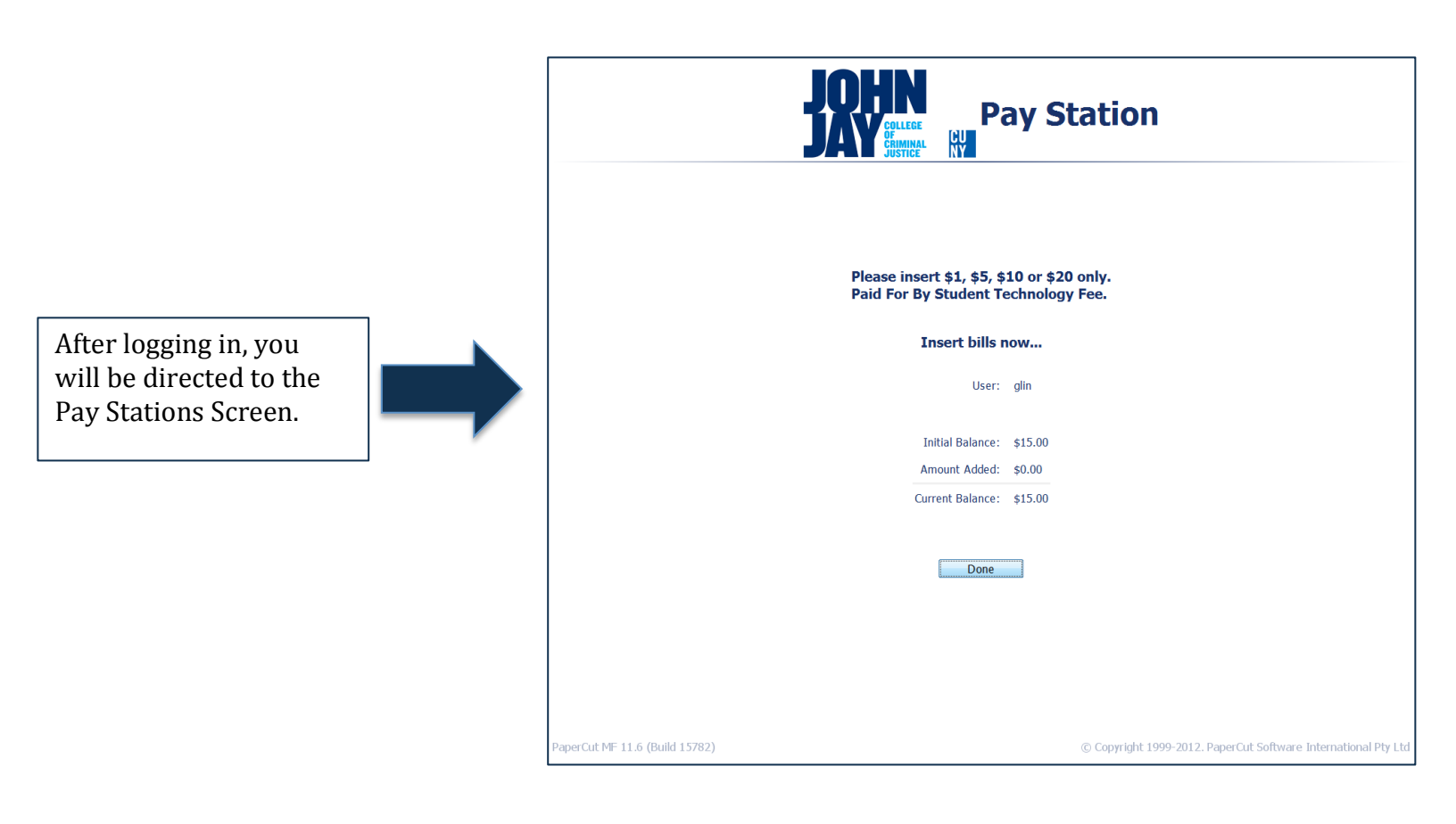

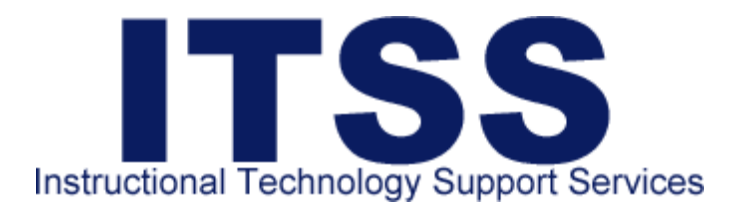

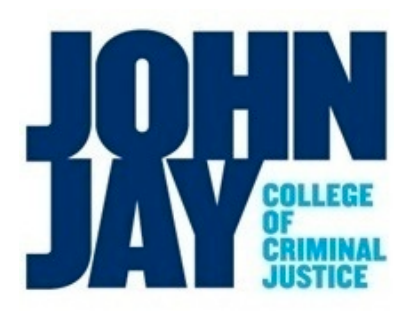

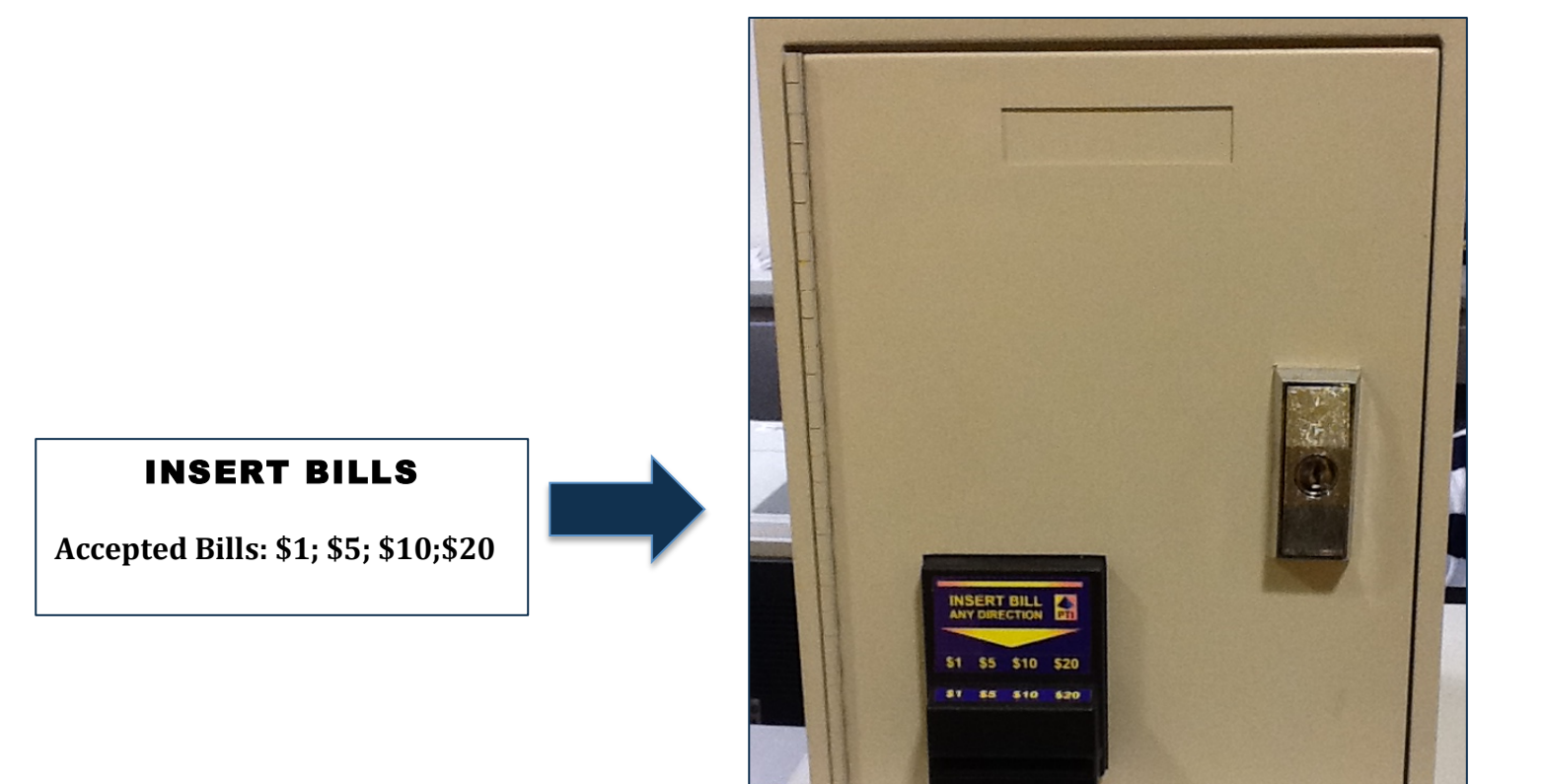

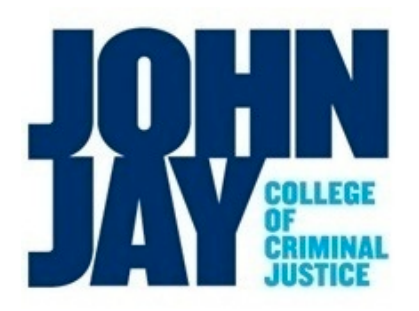

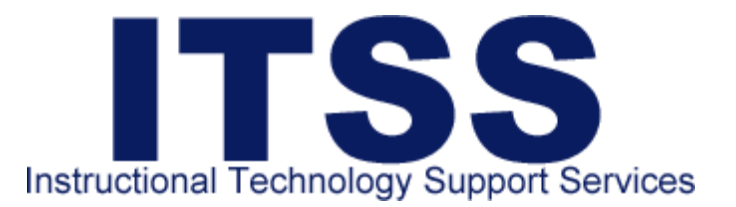

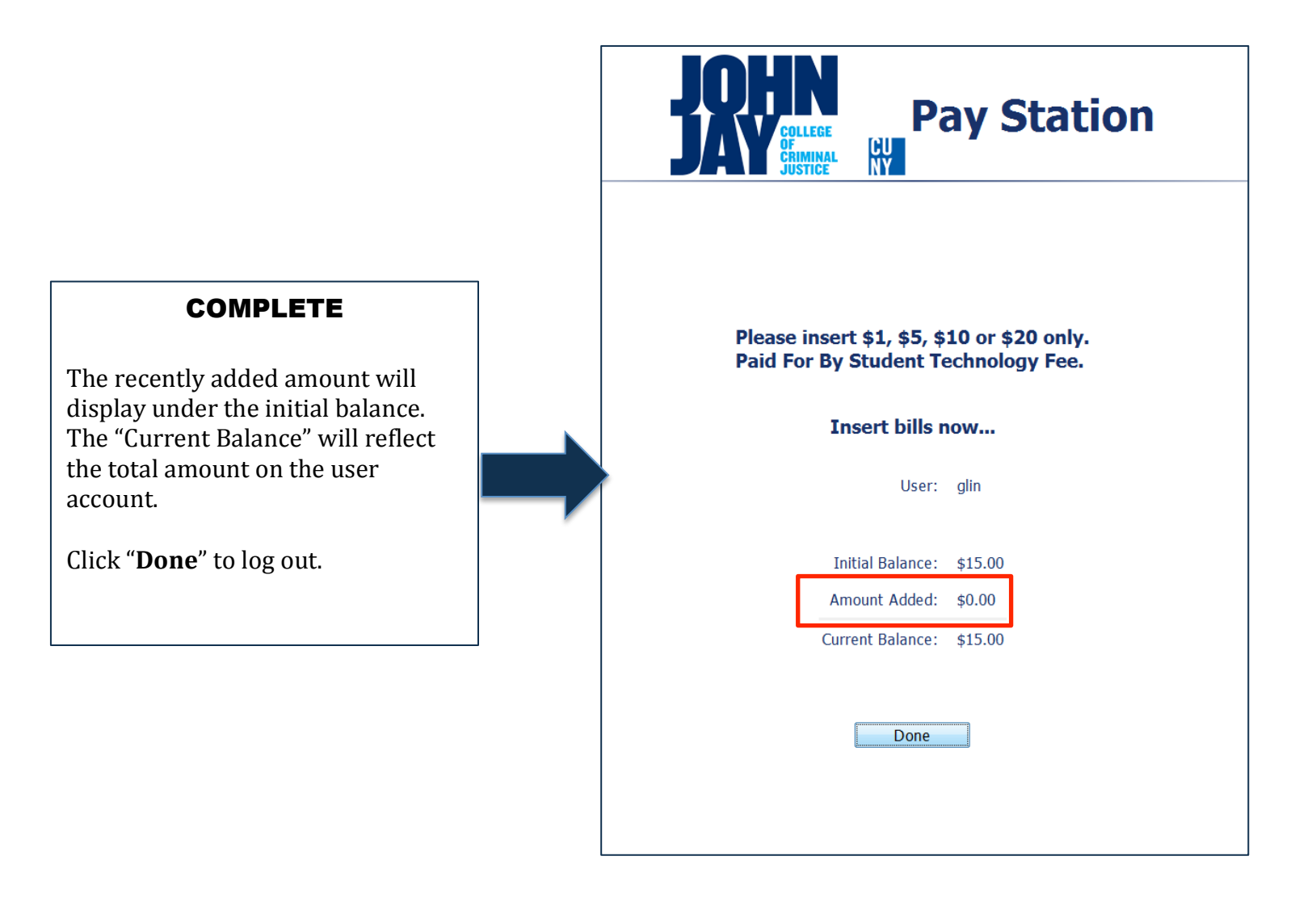